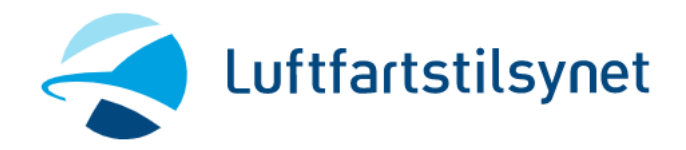

# Veiledning - hvordan søke om bakgrunnssjekk

# Innholdsfortegnelse

| Før du søker                                                   |
|----------------------------------------------------------------|
| Søk om bakgrunnssjekk 2                                        |
| Hva gjelder søknaden om bakgrunnssjekk for, type godkjenning 3 |
| Hva skal du jobbe som – og for hvem4                           |
| Dokumentasjon 4                                                |
| Ansettelse og utdannelse i løpet av de siste 5 år 4            |
| Laste opp vedlegg5                                             |
| Bosted siste 5 år 5                                            |
| Merknad 6                                                      |
| Kontroller skjema 6                                            |
| Betaling og innsending6                                        |
| Kvittering epost innsendt skjema7                              |
| Kvittering epost, betalt bakgrunnssjekk8                       |
| Min side, Luftfartstilsynet                                    |
| Politiattest(er)                                               |
| Status søknad                                                  |
| Saksbehandlingstid                                             |
| Gyldighetstid godkjent bakgrunnssjekk9                         |
| Søke fornyelse bakgrunnssjekk:                                 |

## Før du søker

- Sjekk Min side www.luftfartstilsynet.no. Dersom du allerede har gyldig bakgrunnssjekk med utløp om mer enn 2 måneder skal du <u>ikke</u> søke ny. Søknad vil ikke bli behandlet og gebyr refunderes ikke. Kontakt ID-kontoret Avinor om ID-kort utløper.
   Dette gjelder ikke for søkere som skal endre tilgang, for eksempel har gyldig bakgrunnssjekk Kjent avsender og skal endre til ID.
   Du skal kun søke om ny bakgrunnssjekk <u>innenfor 2 måneder</u> før allerede godkjente utløper.
- Pass på at du har dokumentasjon for de 5 siste år klar før du fyller inn søknaden. Dette skal du legge med i søknaden. Vi godtar ikke CV eller ID-kort som dokumentasjon.
   Søknaden vil <u>ikke</u> bli behandlet uten gyldig dokumentasjon for de siste 5 år. E-post til søker vil bli sendt dersom vi ønsker å etterlyse dokumentasjon.

## Søk om bakgrunnssjekk

#### Søk her: https://luftfartstilsynet.no/skjema/bakgrunnssjekk/bakgrunnssjekk/

Du vil nå komme til **ID-porten**, her må du logge deg inn med personnummer eller D-nummer og elektronisk ID.

Du vil nå få tilgang til søknadsskjema som må fylles ut på følgende måte:

| * Må fvlles ut                                                                                                    |          |                                                                            |         |                                                           |
|----------------------------------------------------------------------------------------------------|----------|----------------------------------------------------------------------------|---------|-----------------------------------------------------------|
| Bakgrunnssjekk<br>Luftfartstilsynets skjema for bakgrunnssjekk                                                                                                    |          |                                                                            |         | Merk, gebyr<br>betales <u>etter</u><br>skiemaet er ferdig |
| Betalingsinformasjon                                                                                                    |          |                                                                            |         | utfylt                                                    |
| Gebyr                                                                                                    | Ki<br>ba | r <b>460</b> nå betales med kort når søknad om<br>akgrunnssjekk sendes inn |         | Trykk på                                                  |
| Din kontaktinformasjon                                                                                                    |          |                                                                            |         | spørsmålstegnet                                           |
| For- og mellomnavn                                                                                                    | 0        | RUT DAGMAR                                                                 |         | og du vil fa                                              |
| Etternavn                                                                                                    | -        | MYRDAL                                                                     |         | forklaring                                                |
| Fødselsnummer                                                                                                    |          | 03011000621                                                                | l       |                                                           |
| Kjønn                                                                                                    |          | Kvinne 🗸                                                                   | $\land$ | Siekk om enost                                            |
| Mobiltelefon                                                                                                    |          | +4799999999                                                                |         |                                                           |
| E-postadresse - privat                                                                                                    |          | 03011000621-test@minid.norge.no                                            |         | adresse er riktig.                                        |
| E-postadresse - jobb                                                                                                    |          |                                                                            |         | Luftfartstilsynet                                         |
|                                                                                                    |          |                                                                            |         | sender epost til                                          |
| Folkeregistrert adresse                                                                                                    | -        |                                                                            |         | deg om                                                    |
| Adresse                                                                                                    | (?)      | PB 6300 ETTERSTAD 31 F 0603 OSLO                                           |         | feil/mangler i                                            |
| Postnummer                                                                                                    |          | 0603                                                                       |         | cøknad                                                    |
| Poststed                                                                                                    |          | OSLO                                                                       |         | Søkilau                                                   |
| Land                                                                                                    |          | * 🗸                                                                        |         |                                                           |
| Statsborgerskap                                                                                                    | 0        | *                                                                          |         |                                                           |
|                                                                                                    |          |                                                                            | N       | lår * er fylt ut trykker du                               |
| <                                                                                                    |          | >                                                                          | «       | Neste» > når alle felt med                                |
| << Forrige Neste >>                                                                                                    |          | Kontroller skiema Gå videre                                                | *       | or fult ut                                                |
| a contract of the second second |          | Rond oner sigenia                                                          |         | er fylt út                                                |

# Hva gjelder søknaden om bakgrunnssjekk for, type godkjenning

| Bakgrunnssjekk<br>Luftfartstilsynets skjema for bakgrunnssjekk                                                                                                    | CUPL AVAILOR AUTION AUTIONATION AUTIONATION                                                                                                    |
|----------------------------------------------------------------------------------------------------|----------------------------------------------------------------------------------------------------|
| Søknaden gjelder bakgrunnssjekk for                                                                                                    |                                                                                                    |
| Skal du jobbe på en lufthavn og ha adgang til<br>sikkerhetsbegrenset område, i hele eller deler av<br>arbeidsdagen?<br>Type                                                                      | <ul> <li>☑ Ja O Nei</li> <li>② Velg ★▼</li> </ul>                                                                                                    |
| Gjelder <u>kun</u> søkere som skal jobbe<br>Sikkerhetskontrollør <u>gjelder bare</u> s<br>vaktselskap <mark>innenfor sikker sone lu</mark><br>Øvrige velger <b>ID</b> , også om du <u>delvis</u> | e <mark>innenfor sikker sone</mark> på norsk lufthavn.<br>søkere som skal jobbe som sikkerhetskontrollør for<br><mark>ufthavn</mark> .<br><u>is j</u> obber innenfor sikker sone norsk lufthavn. |
| Velg: Ja                                                                                                    |                                                                                                    |

| Søknaden gjelder bakgrunnssjekk for                                                                                 |          |                                           |
|----------------------------------------------------------------------------------------------------|----------|-------------------------------------------|
| Skal du jobbe på en lufthavn og ha adgang til<br>sikkerhetsbegrenset område, i hele eller deler av<br>arbeidsdagen? |          | 🔿 Ja 🖲 Nei                                |
| Туре                                                                                                    | 0        | Velg * 🗸                                  |
|                                                                                                    |          |                                           |
| Ť                                                                                                    |          |                                           |
| Gjelder <u>kun</u> søkere som skal jobb                                                                             | e utenfo | or norsk lufthavn med for eksempel frakt, |
| produksjon, forsyninger, kjent av                                                                                   | sender   | OSV.                                      |
|                                                                                                    |          |                                           |
| veig: inei                                                                                                    |          |                                           |

#### Hva skal du jobbe som – og for hvem

Her legger du inn hva du skal jobbe som (stilling) og navn på arbeidsgiver (firma).

| Stilling/arbeidsgiver                   |   |   |
|-----------------------------------------|---|---|
|                                         |   |   |
| Hva skal du jobbe som?                  | 0 | * |
| Hvilken arbeidsgiver skal du jobbe for? | 2 | * |

#### Dokumentasjon

For å få behandlet din søknad om bakgrunnssjekk må du dokumentere arbeid/utdanning for de siste 5 år. Søknader uten gyldig dokumentasjon vil ikke bli behandlet før rett dokumentasjon er mottatt. Epost angående manglende dokumentasjon vil bli sendt søker på e-postadresse registrert i søknaden. Hold et øye med denne adressen i dagene etter at søknad er sendt inn til oss.

<u>Gyldig dokumentasjon</u>: Attester, arbeidsbekreftelse og vitnemål. Dokumentasjonen må vise start – og sluttdato.

NAV kan skrive ut fra Arbeidstakerregisteret. Der får du alt, både arbeidsforhold, start og sluttdato, samt bekreftelse på arbeidsledighet.

Arbeidsledighet kan dokumenteres via NAV sine sider, årsoppgaver, vedtaksbrev eller meldehistorikk.

CV og ID-kort er ikke gyldig dokumentasjon. Lønnsslipper er heller ikke ønskelig da det ikke kommer frem dato for ansettelse på disse.

#### Spørsmål vedrørende dokumentasjon, send oss en epost: bakgrunnssjekk@caa.no

#### Ansettelse og utdannelse i løpet av de siste 5 år

|                                                              |                                                                                                    | 0                                                                                                    |                                                                                                    |                                                                                        |                                                                                                    |   |       |
|--------------------------------------------------------------|----------------------------------------------------------------------------------------------------|----------------------------------------------------------------------------------------------------|----------------------------------------------------------------------------------------------------|----------------------------------------------------------------------------------------|----------------------------------------------------------------------------------------------------|---|-------|
| ra                                                           | Til                                                                                                    | Arbeidsgiver                                                                                                    | /Utdanningssted                                                                                              | Vedlegg                                                                                |                                                                                                    |   |       |
|                                                              | *                                                                                                    | *                                                                                                    | *                                                                                                    |                                                                                        | * 🗸                                                                                                    |   |       |
| ammenheng                                                    | gde datoer:                                                                                                    |                                                                                                    |                                                                                                    |                                                                                        | Legg til ny linje                                                                                      |   |       |
| Jokumentasji<br>an være vitr<br>Arbeidsledigh<br>igendokumer | onen lastes opp son<br>nemål, attester, arb<br>let skal også dokum<br>ntasjon. Navn på ar<br><b>itiattest(er) ska</b> l | m vedlegg (pdf). Dokume<br>leidsavtaler, utskrift av al<br>lenteres, dette får du fra<br>beidsgiver og ansettelses<br><b>ikke legges med elektr</b> | ntasjon er et bevis<br>beidstakerregistere<br>NAV. Vi godkjenner<br>perioder må fremgå<br>onisk i søknaden ( | pa at dine opp<br>it som du får fi<br>ikke CV, ID-k<br>å i vedlagte do<br>eller sendes | nysninger er riktige. Det<br>ra NAV o.l.<br>cort eller annen<br>okumentasjon.<br><b>med e-post til</b> | ~ | Vikti |
| VIKTIG! POL                                                  | ynet.                                                                                                    |                                                                                                    |                                                                                                    |                                                                                        |                                                                                                    |   |       |

Du begynner første dato **minimum 5 år tilbake** i tid fra søkedato. Du må legge inn datoene sammenhengende slik at siste dato siste linje blir søknadsdato = 5 sammenhengende år. Du skal

starte med dagens dato for 5 år siden eller eldre og avslutte med dagens dato. Dersom du har flere linjer med ansettelser/skole/arbeidsledighet må disse overlappe hverandre (ny linje må starte med dato etter den over).

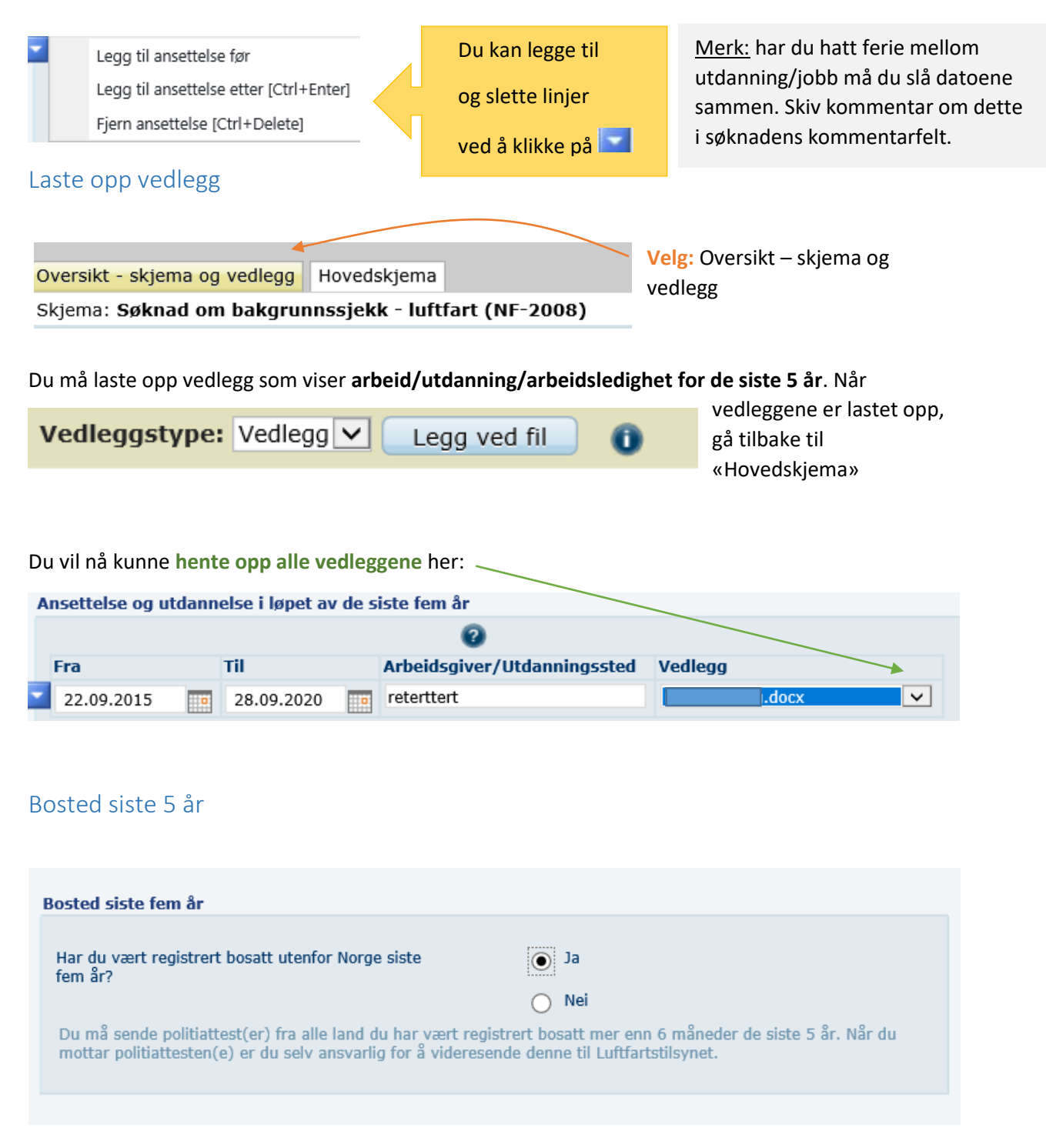

Bosted gjelder **alle land du har vært registrert bosatt de siste 5 år**. Har du jobbet i Norge i løpet av de siste 5 år, men har vært registrert bosatt i annet land; - skriv dette i søknadens kommentarfelt.

Dersom du har vært på utveskling eller annet uten å registrere flytting fra Norge velger du «Nei».

| Legg til bosted                                                                                                    |                                                                                   |                   |
|----------------------------------------------------------------------------------------------------|-----------------------------------------------------------------------------------|-------------------|
| Adresse utenfor Norge                                                                                                    |                                                                                   |                   |
| Du må sende politiattest(er) fra alle land du har vært registrer<br>Når du mottar politiattesten(e) er du selv ansvarlig for å vider | rt bosatt mer enn 6 måneder de siste 5 år.<br>esende denne til Luftfartstilsynet. |                   |
| Adresse 😨                                                                                                    | *                                                                                 | Her må du legge   |
| Postkode                                                                                                    | *                                                                                 | inn adresser fra  |
| Poststed                                                                                                    | *                                                                                 | alle land utenfor |
| Land                                                                                                    | * 🗸                                                                               | Norge som du har  |
| Fra                                                                                                    | *                                                                                 | vært registrert   |
| ті                                                                                                    | * 📖                                                                               | bosatt de siste 5 |
|                                                                                                    | Legg til bosted Fjern bosted                                                      | år.               |

#### Merknad

| I merknadsfeltet      | Merknad                                                                                                    |
|-----------------------|----------------------------------------------------------------------------------------------------|
| kan du legge inn      | Dersom du har spørsmål vedr bakgrunnssjekk/utfylling av skjema kan du ta kontakt med oss på<br>bakgrunnssjekk@caa.no |
| kommentar til         | Vedlegg 🕜 🔽                                                                                                    |
| søknaden. For         | Merknad                                                                                                    |
| eksempel, har du      |                                                                                                    |
| studert eller bodd i  |                                                                                                    |
| utlandet uten å       |                                                                                                    |
| melde flytting fra    | • • •                                                                                                    |
| Norge, eller kommenta | irer vedrørende vedlagt dokumentasjon.                                                                               |

#### Kontrollere skjema

Når du har fylt ut skjema og lagt med gyldig dokumentasjon for de siste 5 år, velg «kontroller skjema».

Får du opp rød tekst, gå tilbake og sjekk at skjemaet er riktig fylt ut alle steder merket med \*

Du vil se i oversikten til venstre hva som er feil fylt ut. Har du problemer med å få fylt ut riktig etter å ha kontrollert feilmeldingene, send oss gjerne en epost. Det er fint om du kan ta et skjermbilde slik at vi ser hva du har gjort og hvilen feilmelding du får. Send epost til: <u>bakgrunnssjekk@caa.no</u>

Når søknaden er fylt ut riktig vil du få følgende melding:

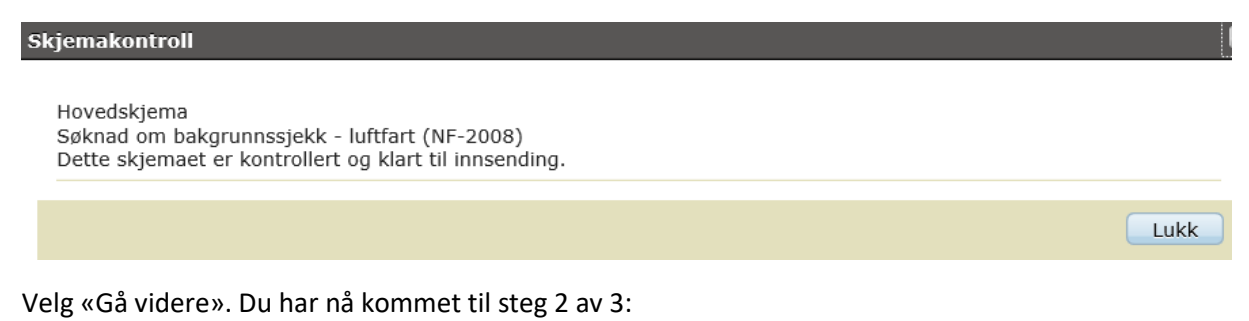

#### Betaling og innsending

For å få sendt inn utfylt søknadsskjema om bakgrunnssjekk må du betale gebyr på kr 460,-

Viktig! når du har betalt og sendt inn søknad vil du ikke få mulighet til å gå tilbake for å endre søknaden. Du må derfor være helt sikker på at søknaden er korrekt fylt ut.

Betaling:

| Netaxept                                                                                                    | nets:          |                            |
|----------------------------------------------------------------------------------------------------|----------------|----------------------------|
| Brukersted: Luftfartstilsynet - Test<br>Beløp: 430,00 (NOK)<br>Ordrenummer: ALTINN19795                                      |                | Velg ønsket betalingsform. |
| Velg betalingsmåte og trykk 'Neste'                                                                                          |                |                            |
| Visa     Mastercard     American Express     Diners Club     Coop Ikano     JCB     Maestro     Maestro     Markeskort Ikano |                |                            |
|                                                                                                    | Avbryt Neste > |                            |

#### Referansenummer: AR6691223

Det er gjennomført en maskinell kontroll under utfylling, men vi tar forbehold om at det kan bli oppdaget feil under saksbehandlingen og at annen dokumentasjon kan være nødvendig. Vennligst oppgi referansenummer ved eventuelle henvendelser til etaten Referansenummer, ved kontakt til Luftfartstilsynet må du i tillegg oppgi fullt navn og fødselsdato (Dnummer).

#### Betalingsinformasjon

Betaling er gjennomført for denne innsendingen. Se detaljer under.

| Beløp:            | Kr 460,00           |
|-------------------|---------------------|
| Dato for betaling | 28.09.2020 13:37:51 |
| Ordrenummer:      | ALTINN19795         |
| Betalingsdetaljer |                     |
|                   |                     |

#### Kvittering epost innsendt skjema

#### Send kopi av kvittering i e-post

Ønsker du kvittering, legg inn din epost adresse. Du vil da motta pr epost «Kvittering for innsendt skjema».

Du kan også skrive ut kvittering.

Kvittering sendes også i Digipost.

Innboks – altinn:

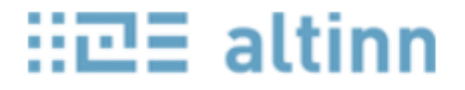

#### < Til innboks

Velger du «Arkiv» kan du finne sendte søknad her.

Arkivert skjema: Søknad om bakgrunnssjekk - luftfart (NF-2008) 🖉

#### Kvittering epost, betalt bakgrunnssjekk

Du vil også motta kvittering på betalt bakgrunnssjekk. Denne sendes epost adressen du har oppgitt i søknaden eller i Digipost. Kvitteringen kan brukes ved eventuell refundering fra arbeidsgiver.

## Min side, Luftfartstilsynet

# Min side

Når du har sendt inn søknad om bakgrunnssjekk vil du få tilgang til **Min side**, **Luftfartstilsynet.** Her skal du laste opp politiattest(er). Min side finner du øverst til høyre på luftfartstilsynets hjemmeside. Du logger deg inn med elektronisk ID og vil få tilgang til å laste opp politiattest(er):

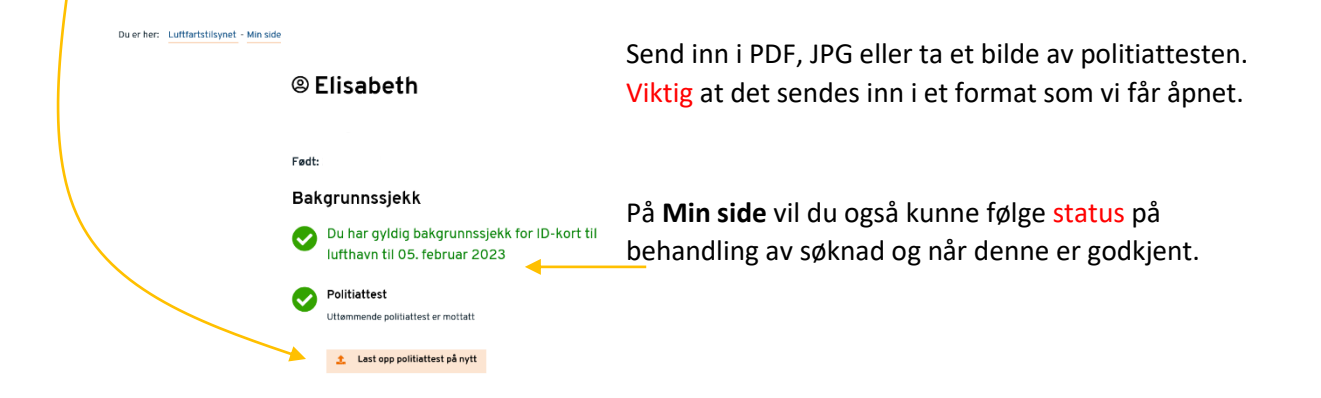

# Politiattest(er)

Husk at Luftfartstilsynet skal ha politiattest(er) fra alle land du har vært registrert bosatt de siste 5 år. Politiattest(er) skal lastes opp på **Min side** <u>www.luftfartstilsynet.no</u>

Man kan også sende politiattest i Digipost, adressen vår der er Luftfartstilsynet.

Politiattester må ikke legges med elektronisk i søknad eller sendes med epost. Dette på grunn av konfidensielle opplysninger. En politiattest er gyldig i 90 dager fra utstedelsesdato.

**Merk:** Utenlandske politiattester med bemerkninger (straffbare forhold) skal oversettes til norsk eller engelsk språk. Original og oversatt politiattest <u>skal sendes med post</u> til Luftfartstilsynet.

### Status søknad

Du kan følge status på søknaden din på Min side www.luftfartstilsynet.no

Har du søkt om tilgang til sikker sone norsk lufthavn (ID eller sikkerhetskontrollør) kan du i tillegg følge status på **Mitt ID-kort** <u>www.avinor.no</u>

## Saksbehandlingstid

Saksbehandlingstid opptil 4 uker\*. Har du lagt med gyldig dokumentasjon og sendt politiattest(er) til Luftfartstilsynet vil saksbehandlingstiden være kortere.

Ved feil/mangler i søknad sender Luftfartstilsynet epost til den epostadressen du har oppgitt i søknaden.

\*Er det mer enn 4 uker siden du har søkt og status på Min side ikke er endret? Ta kontakt med oss på <u>bakgrunnssjekk@caa.no</u>

Husk å oppgi fullt navn og fødselsdato (D-nummer) v/ alle henvendelser til Luftfartstilsynet.

# Gyldighetstid godkjent bakgrunnssjekk

En godkjent bakgrunnssjekk er gyldig som følger:

• Utvidet bakgrunnssjekk: For alle som skal ha tilgang til sikkerhetsbegrenset område norsk lufthavn (ID og Sikkehetskontrollører). Security regelverket gjeldene fra 01.01.2022, gyldighetstid utvidet bakgrunnssjekk 12 måneder fra godkjenningsdato.

Status gyldighet bakgrunnssjekk: Min side www.luftfartstilsynet.no og Mitt ID-kort: www.avinor.no

• **Standard bakgrunnssjekk:** For alle som skal jobbe med produksjon, frakt av gods m.m. (utenfor sikkerhetsbegrenset område norsk lufthavn). Gyldighetstid 36 måneder.

# Søke fornyelse bakgrunnssjekk:

Skal du fornye din bakgrunnssjekk skal du tidligst søke 2 måneder før utløp eksisterende godkjente.

• For søkere som har fått godkjent bakgrunnssjekk fra 01.01.2022 med 12 måneders gyldighet:

Når godkjent bakgrunnssjekk skal fornyes (tidligst 2 måneder før utløp) ber vi deg om å følge med på Luftfartstilsynet hjemmeside <u>www.luftfartstilsynet.no</u>. Det vil komme informasjon om hvordan det skal søkes om fornyelse av bakgrunnssjekk.

Luftfartstilsynet sender dessverre ikke ut melding når søknad

er godkjent. Dette må du selv følge med på Min side.